## **SWIM – Access to Care**

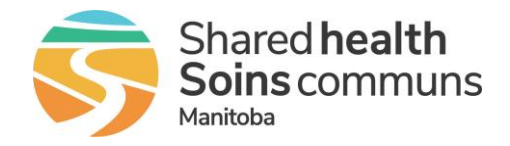

## **TWAIN Driver Install**

#### Quick Reference Guide

Download and install the TWAIN driver needed for attaching and scanning documents within Novari ATC. This procedure only applies to workstations that are **not** managed by Shared Health. The driver will be installed automatically on managed Shared Health workstations.

| Install TWAIN Driver         |                                                                                                    |
|------------------------------|----------------------------------------------------------------------------------------------------|
| 1. Validate scanning support | <ul> <li>Log in to Novari ATC</li> <li>The application will launch and will automatically check for the TWAIN Driver on the workstation</li> <li>Never ATC * +</li> <li> <ul> <li></li></ul></li></ul>                                                                                                    |
| 2. Download the file         | If the application determines that the driver is not installed, a pop-up will appear to download the driver                                                                                                    |
| 3. Monitor download progress | The download progress will be displayed in the browser; if using Chrome<br>it will display in the top right corner<br>will display in the top right corner<br>will display in the top right cor |
| 4. Start driver installation | Once the download is complete, click the downloaded file to start the installation                                                                                                    |

# **SWIM – Access to Care**

## **TWAIN Driver Install**

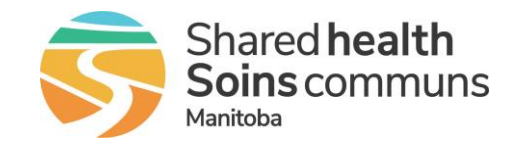

| <ul> <li>Install TWAIN Driver</li> <li>Click the Next button on the Setup Wizard pop-up and follow to onscreen prompts</li> <li>Click Close when the installation is complete</li> <li>Click Close when the installation is complete</li> </ul>  |                   |
|----------------------------------------------------------------------------------------------------|-------------------|
| <ul> <li>Click the Next button on the Setup Wizard pop-up and follow to onscreen prompts</li> <li>Click Close when the installation is complete</li> <li>Click Close when the installation is complete</li> </ul>                                |                   |
| After installation in a Service on your computer.                                                                                                    | Ilow the          |
| <ul> <li>6. Re-scan for TWAIN driver</li> <li>6. Re-scan for TWAIN driver the pop-up message will longer appear when starting the application. If the pop-up re-appears, repeat steps 2 – 6 or contact the Shared Health Service Desk</li> </ul> | e will no<br>ared |